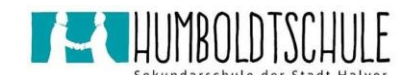

## Videokonferenzteilnahme mit "Teams" aus Itslearning im Browser

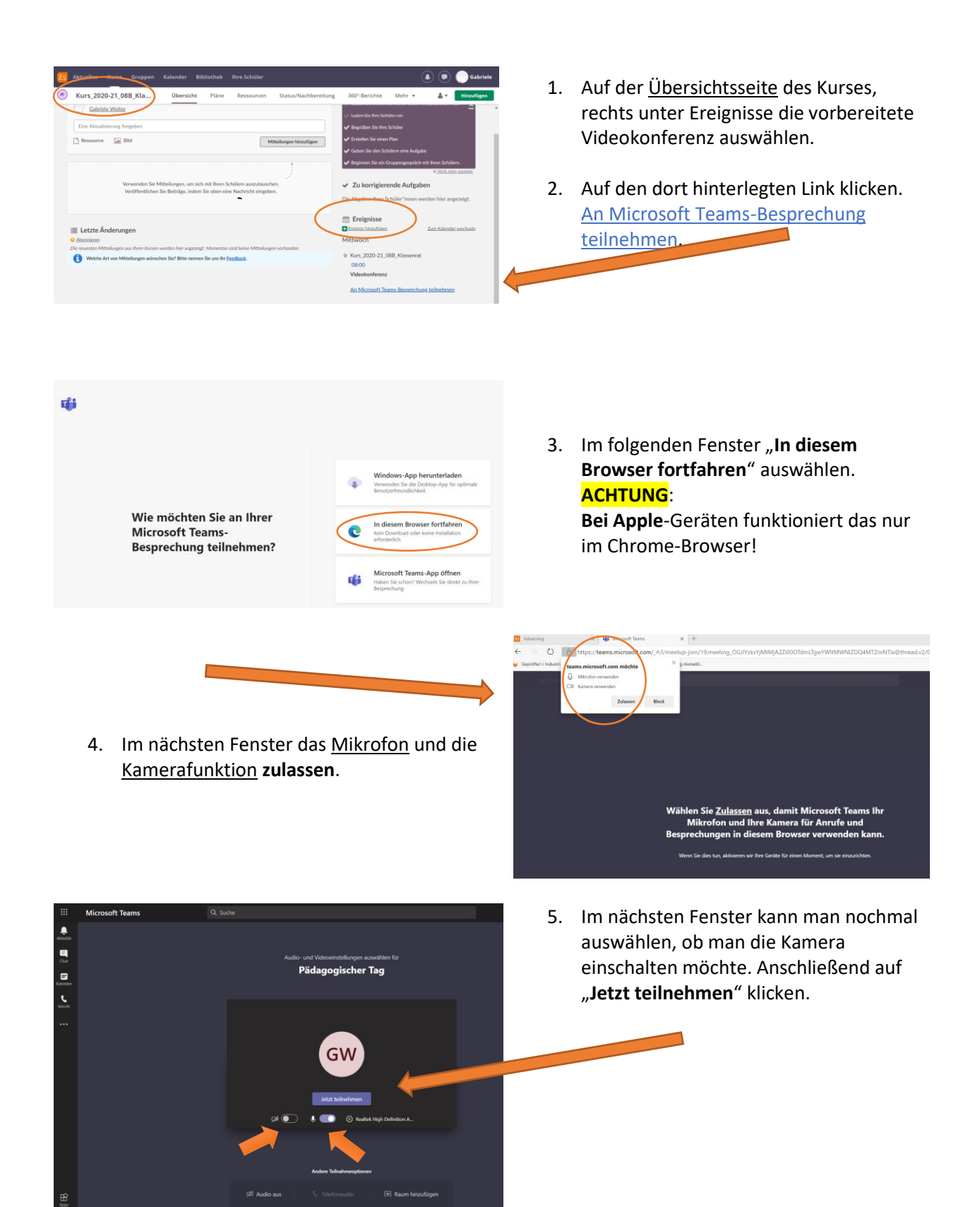

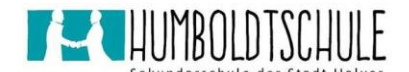

## Videokonferenzteilnahme mit "Teams" aus Itslearning im Browser

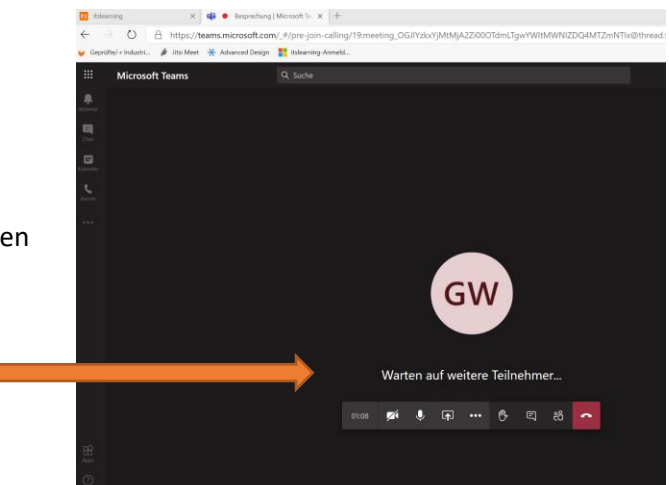

6. Anschließend wartet man auf die weiteren Teilnehmer.

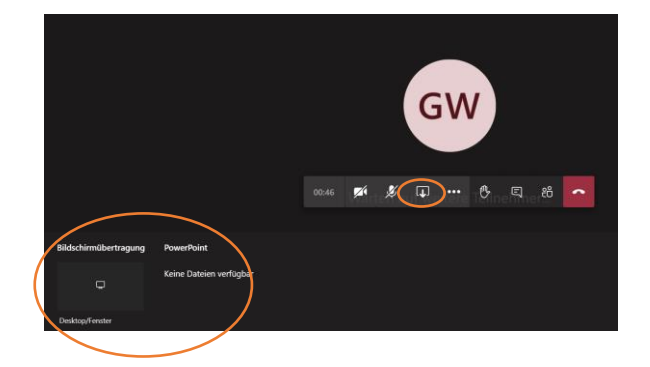

- Hier gibt es nun mehrere Optionen zur Gestaltung der Konferenz.
  Das Pfeilsymbol öffnet ein weiteres Menü, unter dem man seinen **Desktop** für die Teilnehmer sichtbar machen kann, um z.B. bestimmte Dinge zu demonstrieren.
- 8. Weitere Funktionen verbergen sich hinter den drei Punkten.

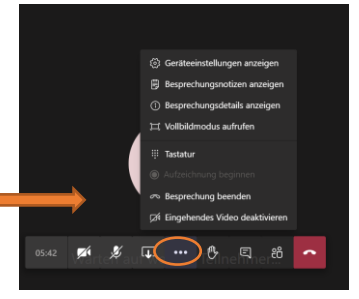

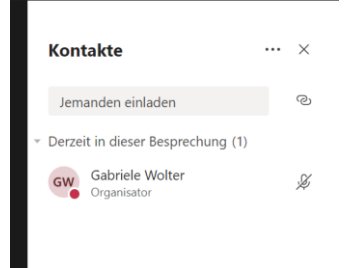

 Ruft man das Personensymbol auf, werden in der rechten Leiste alle teilnehmenden Personen angezeigt.

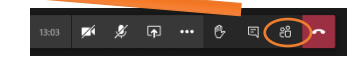

## Kurzanleitung Itslearning

 $\checkmark$ 

X

**\_** 

## Videokonferenzteilnahme mit "Teams" aus Itslearning im Browser

 Hinter dem Sprechblasensymbol verbirgt sich die Chatfunktion innerhalb der Konferenz.

| 13:03 | M | Ľ | Ţ | <br>6 <b>(</b> | ^ |
|-------|---|---|---|----------------|---|

| 12. | Kamera und Ton können hier jederzeit zu- |
|-----|------------------------------------------|
|     | und abgeschaltet werden.                 |

••• 🔥

එ

Ę

- Mit der Hand kann man anzeigen, dass man etwas sagen möchte (sich melden).
- 13. Hier kann man die Konferenz verlassen.

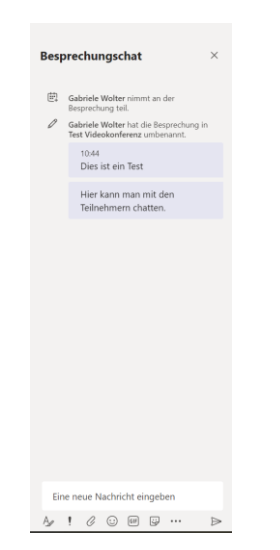

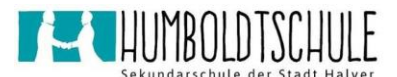